### Reporting on Derbyshire Property Package Costs S\_ALR\_87013611 - Cost Centres: Actual/Plan/Variance

This guidance shows how to display actual cost line items posted to your Derbyshire Property Package (DPP) cost centre. Your DPP cost centre number shows as LYxxxx.

#### Contents:

| Description                 | Page |
|-----------------------------|------|
| Introduction                | 1    |
| 1. Running the report       | 2    |
| 2. Viewing more information | 4    |
| 3. Printing the report      | 7    |

#### Introduction

This report is a real time report and can be used by any school that buys into the Derbyshire Property package (DPP) to run monthly to assist in monitoring your DPP budget.

It shows last year's DPP brought forward balance, your annual contribution amount, actual expenditure and the remaining balance to spend.

You can drill down to see individual items and details of charges.

## Section 1 - Running the report

Log into SAP Intelligence Suite (SIS)

- This loads the Fiori Dashboard
- Click on the School Reporting Transactions tab, then click on the S\_ALR\_87013611 app

| Scho     | ool Input Transactions   | School Reporting Transactions | ]              |                |                |
|----------|--------------------------|-------------------------------|----------------|----------------|----------------|
| <u> </u> | IW59                     | KOB1                          | KOB2           | KSB1           | KSB2           |
|          | PC00_M08_DRL_C<br>OSTOBJ | S_ALR_87012087                | S_ALR_87012999 | S_ALR_87013000 | S_ALR_87013611 |

- In this screen ensure the following fields are populated:
  - **Fiscal year** is populated with the current year (If you want to look at previous years, type in the year required and change **To period** to 16)
  - $\circ$  From Period 1
  - **To Period 12**
  - Plan Version C (current budget)
  - Or values type your DPP cost centre number
- Click **Execute** (at the bottom right)

| < SAP Cost Centers: Actual/Plan/Variance: Selection                  | ED1 (400) 🗸 |
|----------------------------------------------------------------------|-------------|
| Get Variant Data Source Report Group Documentation More $\checkmark$ | Exit        |
| Selection values                                                     |             |
| Controlling Area: 1000                                               |             |
| Fiscal Year: 2021                                                    |             |
| From Period: 1                                                       |             |
| To Period: 12                                                        |             |
| Plan Version: C                                                      |             |
|                                                                      |             |
| Selection groups                                                     |             |
| Cost Center Group:                                                   |             |
| Or value(s): LY03107 to:                                             |             |
| Cost Element Group:                                                  |             |
| Or value(s): to:                                                     |             |
|                                                                      |             |
| <                                                                    |             |
|                                                                      | Execute     |

- The report for the Property Package Cost centre shows the actual costs:
- GL code: 317010 Property repairs/Mtc this is where charges for jobs raised show
- GL code 317012 Property package contribution your school's annual contribution (from your CIP budget into your DPP budget)
- 319081 DPP Opening balance any under or overspend brought forward from last year
- Over/under absorption shows the amount remaining to spend

| Cost Elements                                                                                     | Act. Costs                                      | Plan Costs | Var.(Abs.)                                      | Var.(%) |
|---------------------------------------------------------------------------------------------------|-------------------------------------------------|------------|-------------------------------------------------|---------|
| 317010 Prop'ty repairs/Mtc<br>317012 Property package co<br>319081 DPP Opening Balance<br>* Debit | 3,568.27<br>4,755.90-<br>5,353.09-<br>6,540.72- |            | 3,568.27<br>4,755.90-<br>5,353.09-<br>6,540.72- |         |
| <pre>** Over/Underabsorption</pre>                                                                | 6,540.72-                                       |            | 6,540.72-                                       |         |

### Section 2 - Viewing more information

- To view individual items making up the total Actual cost amounts, double click on the Actual cost figure (see above screenshot)
- In the pop up window, double click on the Cost Centers: Actual line items
   Select Report
   ×

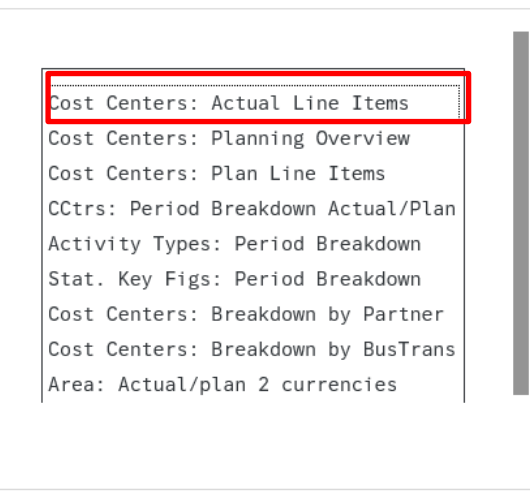

Choose Technical names on/off Cancel

•

| Cost Elem. | Cost element name    | Cost Ctr | CO 0 | ₂ Val/COAr | D. | • | Offset. acct name    | Posting Date | Name                           |
|------------|----------------------|----------|------|------------|----|---|----------------------|--------------|--------------------------------|
| 317010     | Prop'ty repairs/Mtce | LY031    |      | 69.94      | D  | 3 | Prop'ty repairs/Mtce | 08.06.2021   | Fan Cabinet Servicing S        |
| 317010     | Prop'ty repairs/Mtce | LY031    |      | 193.69     | D  | 3 | Prop'ty repairs/Mtce | 14.06.2021   | Air Conditioning Service       |
| 317010     | Prop'ty repairs/Mtce | LY031    |      | 271.92     | D  | 4 | Prop'ty repairs/Mtce | 06.07.2021   | Kitchen Ventilation Clea       |
| 317010     | Prop'ty repairs/Mtce | LY031    |      | 47.61      | D  | 4 | Prop'ty repairs/Mtce | 07.07.2021   | Legionella Summer Cat          |
| 317010     | Prop'ty repairs/Mtce | LY031    |      | 161.00     | D  | 4 | Prop'ty repairs/Mtce | 14.07.2021   | Gas Soundness Testing          |
| 317010     | Prop'ty repairs/Mtce | LY031    |      | 299.11     | D  | 5 | Prop'ty repairs/Mtce | 12.08.2021   | Fire Alarm/EM Lighting S       |
| 317010     | Prop'ty repairs/Mtce | LY031    |      | 97.75      | D  | 7 | Prop'ty repairs/Mtce | 01.10.2021   | Wasp nest by kitchen do        |
| 317010     | Prop'ty repairs/Mtce | LY031    |      | 104.49     | D  | 7 | Prop'ty repairs/Mtce | 13.10.2021   | Electrical - PAT Testing Requ  |
| 317010     | Prop'ty repairs/Mtce | LY031    |      | 264.98     | D  | 8 | Prop'ty repairs/Mtce | 02.11.2021   | Carried out annual Mixer Val   |
| 317010     | Prop'ty repairs/Mtce | LY031    |      | 543.88     | D  | 8 | Prop'ty repairs/Mtce | 10.11.2021   | Drains backing up from toilet  |
| 317010     | Prop'ty repairs/Mtce | LY031    |      | 216.12     | D  | 9 | Prop'ty repairs/Mtce | 17.12.2021   | Air Conditioning Servicing 2 c |
| 317010     | Prop'ty repairs/Mtce | LY031    |      | 123.51     | D  | 1 | Prop'ty repairs/Mtce | 10.01.2022   | Fire Alarm Service 2 of 2. Op  |
| 317010     | Prop'ty repairs/Mtce | LY031    |      | 195.50     | D  | 1 | Prop'ty repairs/Mtce | 29.03.2022   | 7439186Yr End Internal WIP     |
| 317010     | Prop'ty repairs/Mtce | LY031    |      | 157.70     | D  | 1 | Prop'ty repairs/Mtce | 29.03.2022   | 7438437Yr End Internal WIP     |
|            |                      |          |      | • 3,568.27 |    |   |                      |              |                                |

- To view more detail, double click on the line required
- This screen displays. Click on the first line of payment detail

| Display Another Document       Select Individual Object       Display Document Header       Display Currency       More        More                                                                                                    | < SAP Display D          | ocument: Data Entry                                    | View                       |                  |                      | > ED1 (400) ∨                                               |
|----------------------------------------------------------------------------------------------------|--------------------------|--------------------------------------------------------|----------------------------|------------------|----------------------|-------------------------------------------------------------|
| Data Entry View         Document Number:       1000294681       Company Code:       1000       Fiscal Year:       2021         Document Date:       14.06.2021       Posting Date:       14.06.2021       Period:       3         Reference:       0090120012       Cross-Comp.No.:                                                                                                    | Display Another Document | Select Individual Object                               | Display Document Header    | Display Currency | More 🗸               | Ex                                                          |
| Document Number:       1000294681       Company Code:       1000       Fiscal Year:       2021         Document Date:       14.06.2021       Posting Date:       14.06.2021       Period:       3         Reference:       0090120012       Cross-Comp.No.:                                                                                                    | Data Entry View          |                                                        |                            |                  |                      |                                                             |
| Document Date:       14.06.2021       Posting Date:       14.06.2021       Period:       3         Reference:       009012012       Cross-Comp.No.:       Edger Group:       Edger Group:       Edger Group:         Currency:       GBP       Texts Exist:       Ledger Group:       Edger Group:       Edger Group:         Co*       Item       Account       Key       Amount       Description       Texts         1000       1       317010       40       193.69       Prop'ty repairs/Mtce       Air Conditioning Service at       Anytown Primary on 28.1 Anytown Primary on 28.1 Anytown Primary on 28.1 Anytown Primary on 28.1         1000       1       317010       50       193.69       Prop'ty repairs/Mtce       Air Conditioning Service at       Anytown Primary on 28.1 Anytown Primary on 28.1                                                                                                    | Document Number: 10      | 00294681                                               | Company Code: 10           | 00               | Fiscal Y             | 'ear: 2021                                                  |
| Reference: 009012012 Cross-Comp.No.:   Currency: GBP     Texts Exist: Ledger Group:     Co* Item   Account Key   Amount Description   1000 1   1317010 40   193.69 Prop'ty repairs/Mtce   Air Conditioning Service at<br>Anytown Primary on 28.1<br>Anytown Primary on 28.1                                                                                                    | Document Date: 14        | .06.2021                                               | Posting Date: 14           | .06.2021         | Per                  | riod: 3                                                     |
| Currency: GBP Texts Exist: Ledger Group:     Image: Image:                                       | Reference: 00            | 90120012                                               | Cross-Comp.No.:            |                  |                      |                                                             |
| Image: Image:              | Currency: GB             | Ρ                                                      | Texts Exist:               |                  | Ledger Gro           | oup:                                                        |
| Image: Construction of the second second |                          |                                                        |                            |                  |                      |                                                             |
| Co*       Item       Account       Key       Amount       Description       Text         1000       1       317010       40       193.69       Prop'ty repairs/Mtce       Air Conditioning Service at       Anytown Primary on 28.1 Anytown Primary on 28.1 Anytown P                                                                                                    |                          | $\nabla \checkmark   \Sigma \lor \mathbb{Z}_{\Sigma} $ |                            |                  |                      |                                                             |
| 1000131701040193.69Prop'ty repairs/MtceAir Conditioning Service atAnytown Primary on 28.1<br>Anytown Primary on 28.1231701050193.69Prop'ty repairs/MtceAir Conditioning Service atAnytown Primary on 28.1                                                                                                    | Co 1 Item Account        | Key An                                                 | nount Description          | Text             |                      |                                                             |
| 2 317010 50 193.69- Prop'ty repairs/Mtce Air Conditioning Service at                                                                                                    | 1000 1 317010            | 40 19                                                  | 93.69 Prop'ty repairs/Mtce | Air Cond         | litioning Service at | Anytown Pri <b>mar</b> y on 28.1<br>Anytown Primary on 28.1 |
|                                                                                                    | 2 317010                 | 50 19                                                  | 3.69- Prop'ty repairs/Mtce | Air Cond         | litioning Service at | . ,                                                         |

For assistance e-mail the Budget Manager Support Team on schoolssap@derbyshire.gov.uk Page 5 of 8 • For the full narrative of the job, click on **Long Text** 

| < SAP Displa                  | y Document: Line Item 1                                          |                        |                    | >           | ED1 (400) 🗸 |
|-------------------------------|------------------------------------------------------------------|------------------------|--------------------|-------------|-------------|
| Display Another Document      | Call Up Document Overview                                        | Display Previous Item  | Display Next Item  | More 🗸      | Exit        |
| G/L Account:<br>Company Code: | 17010 Perty Mainter<br>1000 Derbyshire County Counci<br>try / 40 | nance and Repairs<br>I | Do                 | oc. No.: 10 | 000294681   |
| Amount:                       | 193.69                                                           | GBP                    |                    |             |             |
| Account Assignments           |                                                                  |                        |                    |             |             |
| Cost Center:                  | LY03107                                                          |                        | Order:             |             |             |
| WBS element:                  |                                                                  |                        |                    |             |             |
| Profit Center:                | LY03107                                                          | Sale                   | es Order: 40115479 | 10          | 0           |
|                               |                                                                  |                        |                    | (           | _→ More     |
| Quantity:                     | 1.000 EA                                                         |                        |                    |             |             |
| Assignment:                   | 20210614                                                         |                        |                    |             |             |
| Text:                         | Air Conditioning Service at Riple                                | ey Nursery on 28.1     |                    | 5           | Long Text   |
|                               |                                                                  |                        |                    |             |             |

• In the pop up window, click on the same icon again (Editor)

| Long Te | ext for Document Line I | tem                         |               | ×             |
|---------|-------------------------|-----------------------------|---------------|---------------|
| Notes   |                         |                             |               |               |
| X L     | Description             | 1st line                    |               | T L Cu: 1 / 3 |
| 🗌 EN    | Note                    | Air Conditioning Service at | on 28.10.2020 |               |
| 🗌 EN    | Structured QR Code      |                             |               |               |
| 🗌 EN    | Unstructured QR Code    |                             |               |               |
|         |                         |                             |               | 1             |

• The full narrative for the job is displayed:

| F     L     Row Text     R       *     Air Conditioning Service at on 28.10.2020     *       *     2 ltr Coil Cleaner and 1 ltr Easy Finish     *       *     £193.69       *     Air Conditioning Servicing 2 of 2        | elect Te | ext Symbol Definition Services for Object $\checkmark$ More $\checkmark$ | Q | Q* | ₽ | Ex |
|----------------------------------------------------------------------------------------------------|----------|--------------------------------------------------------------------------|---|----|---|----|
| +1+2+3+4+5+6+         *         Air Conditioning Service at         on 28.10.2020         *         2 ltr Coil Cleaner and 1 ltr Easy Finish         *         £193.69         *         Air Conditioning Servicing 2 of 2 | F        | Row Text                                                                 | R |    |   |    |
| <ul> <li>Air Conditioning Service at on 28.10.2020</li> <li>2 ltr Coil Cleaner and 1 ltr Easy Finish</li> <li>£193.69</li> <li>Air Conditioning Servicing 2 of 2</li> </ul>                                                |          | ····+···.1···+···2···+···3···+···4···+··.5···+··.6···+··                 |   |    |   |    |
| <ul> <li>2 ltr Coil Cleaner and 1 ltr Easy Finish</li> <li>£193.69</li> <li>Air Conditioning Servicing 2 of 2</li> </ul>                                                                                                   | *        | Air Conditioning Service at on 28.10.2020                                | ] |    |   |    |
| <ul> <li>£193.69</li> <li>Air Conditioning Servicing 2 of 2</li> </ul>                                                                                                    | *        | 2 ltr Coil Cleaner and 1 ltr Easy Finish                                 |   |    |   |    |
| * Air Conditioning Servicing 2 of 2                                                                                                    | •        | £193.69                                                                  |   |    |   |    |
|                                                                                                    |          | Air Conditioning Servicing 2 of 2                                        |   |    |   |    |

• To exit, keep clicking on the **Back** arrow in each screen until you return back to the original screen, clicking **Yes** to the exit report message.

# Section 3 - Printing the report

• In the report screen, click on Print

| Cost Centers: Actual<br>Cost Center/Group<br>Person responsible:<br>Reporting period: | /Plan/Variance Date:                                                             | 04.07.2022<br>Anytown Prima | Page:<br>Column:<br>ary                         | 2 /   | 2  |
|---------------------------------------------------------------------------------------|----------------------------------------------------------------------------------|-----------------------------|-------------------------------------------------|-------|----|
| Cost Center/Group<br>Person responsible:<br>Reporting period:                         | LY01234                                                                          | Anytown Prima               | Column:<br>ary                                  | 1 /   | 2  |
|                                                                                       |                                                                                  | 1                           |                                                 |       |    |
| Cost Elements                                                                         | Act. Costs                                                                       | Plan Costs V                | /ar.(Abs.)                                      | Var.( | %) |
| 317010 Prop'ty r<br>317012 Property<br>319081 DPP Openi<br>* Debit                    | epairs/Mtc 3,568.27<br>package co 4,755.90-<br>ng Balance 5,353.09-<br>6,540.72- |                             | 3,568.27<br>4,755.90-<br>5,353.09-<br>6,540.72- |       |    |

• Click Continue

| ctual       | Commitment                                          | Allotted                              | Plan | AVa      | allable |
|-------------|-----------------------------------------------------|---------------------------------------|------|----------|---------|
| Print curre | ent report                                          |                                       |      |          | ×       |
| Print pag   | e formatting is not acti                            | ve (page width 132)                   |      |          |         |
| 4 Prin      | t formatted report (pag<br>t unformatted report (ne | e length 59 )<br>o fixed page length) |      | ****     | 3       |
|             |                                                     |                                       |      | Continue | Cancel  |
| 700.00      |                                                     | 712.00                                |      |          | 700.0   |

| Print Screen List                              | ×                |
|------------------------------------------------|------------------|
| Output Device: LP01_WEB  * Number of Copies: 1 |                  |
| Page Area                                      |                  |
| • Everything                                   |                  |
| ○ Page 0 to: 0                                 |                  |
| Properties                                     |                  |
| Print Time: Immediately ~                      |                  |
|                                                |                  |
|                                                | ✓ Properties i × |

• After printing, to exit the report, click on the **Back** arrow

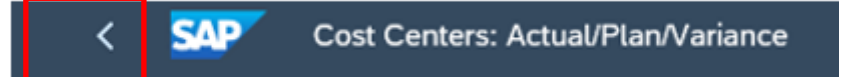

• Click Yes to exit the report

| Exit Report |                                 |
|-------------|---------------------------------|
| 0           | Do you want to exit the report? |
|             | Yes No                          |

• Click Yes in the report criteria screen

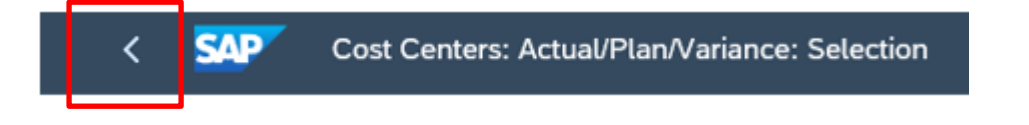

When you have finished using SIS, please ensure you log off the system and close out of all windows